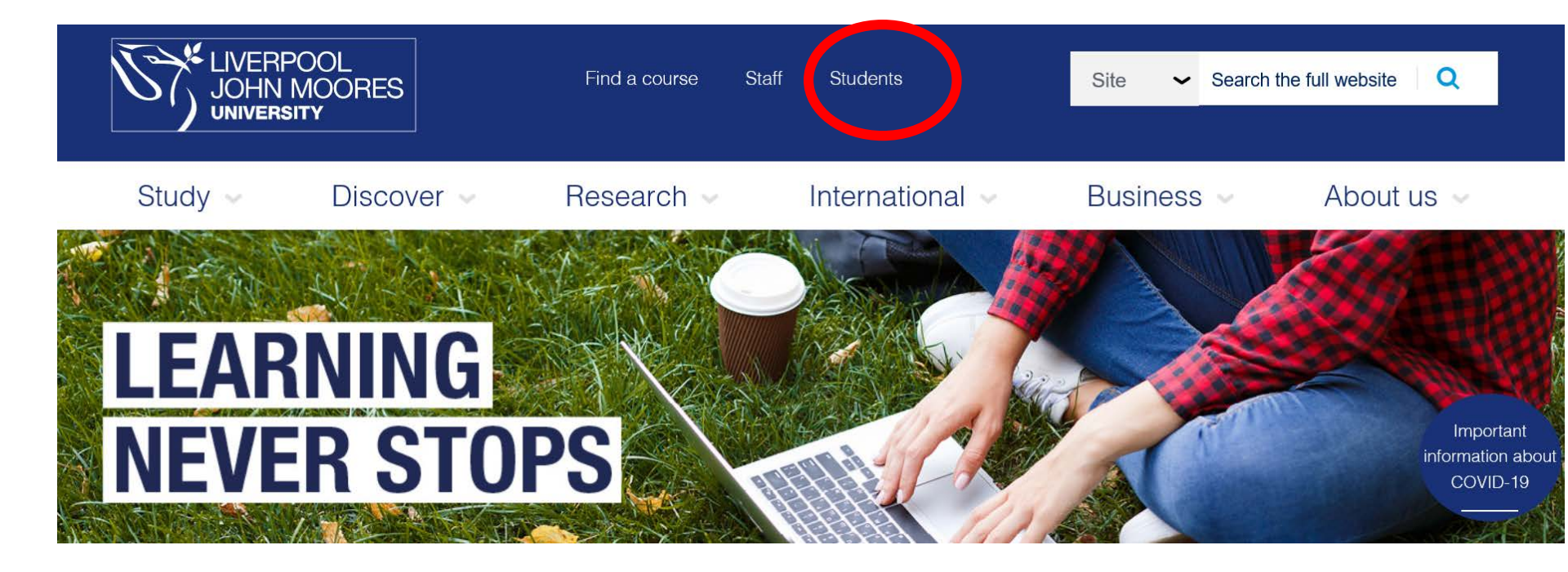

| Your Studies |  |
|--------------|--|
|--------------|--|

Before you arrive Student engagement Absence notification Additional help and support Assessments and exams Registry services Timetables Skills@LJMU Contact information Life at LJMU Accommodation Getting around Students' Union Merchandise and shop PC availability Student opportunities Graduation Go abroad

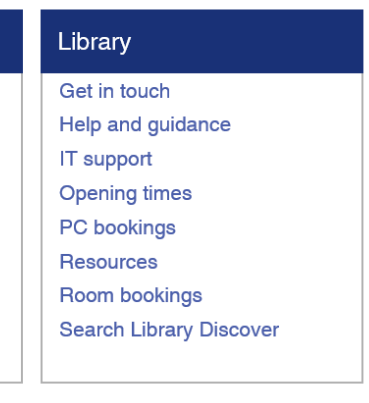

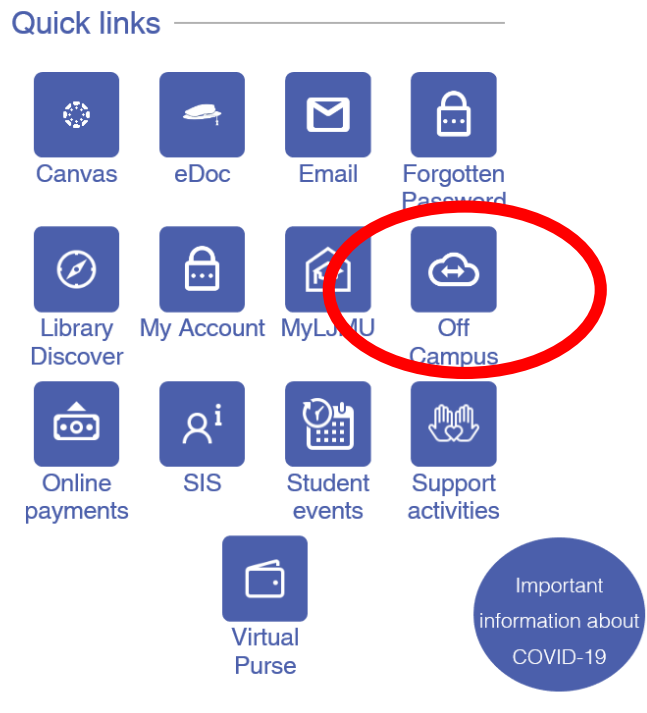

Academic calendar

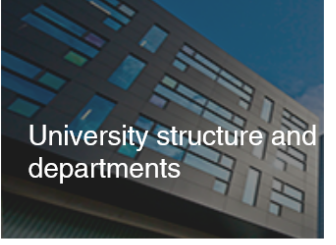

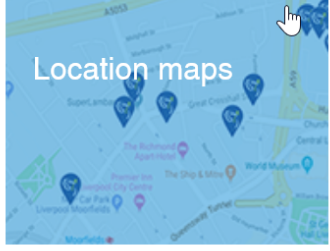

· · · · ·

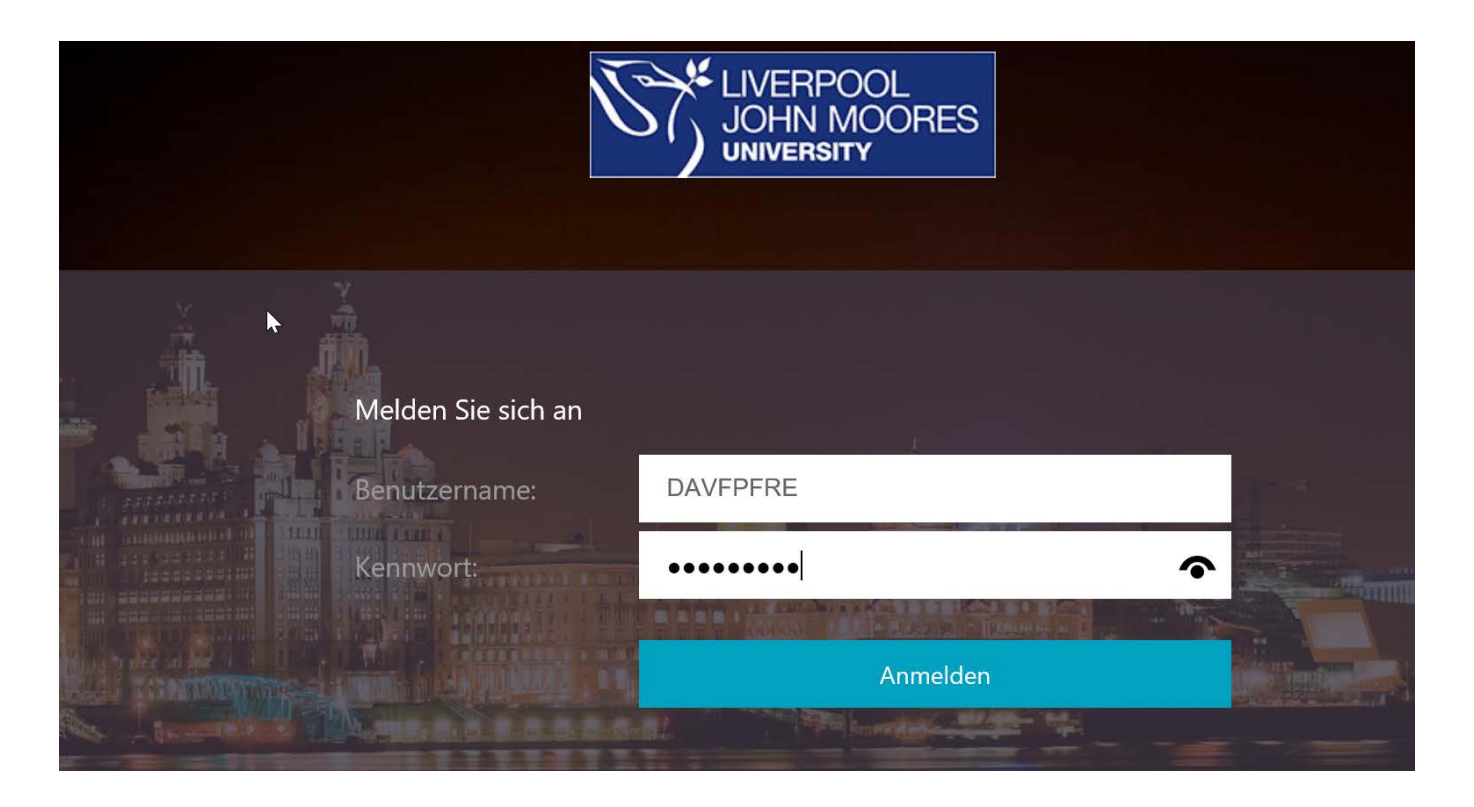

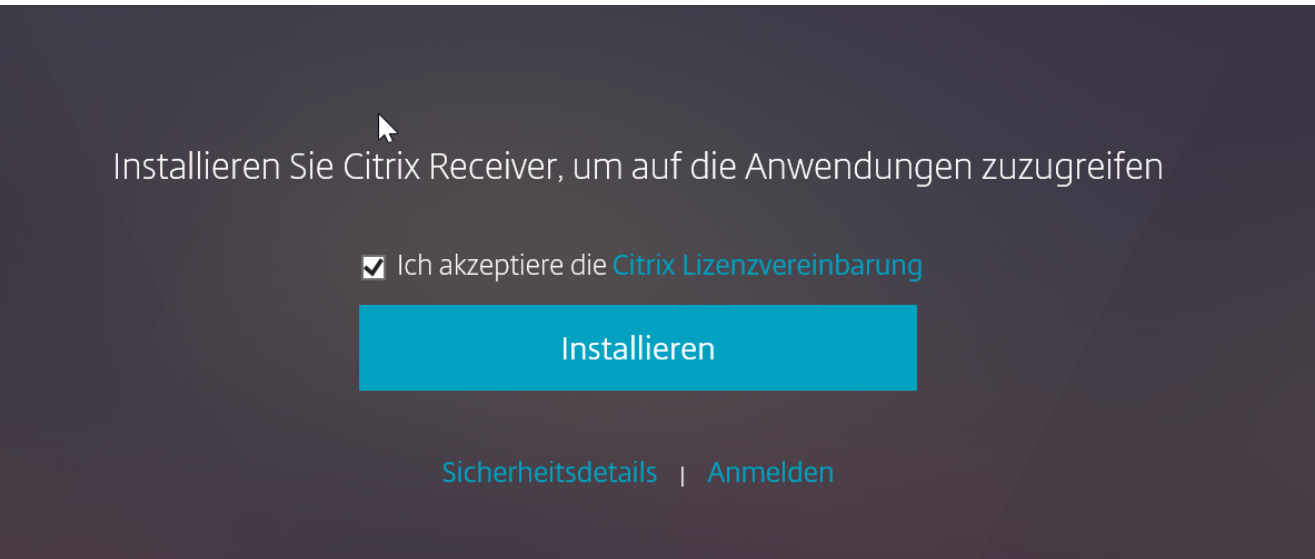

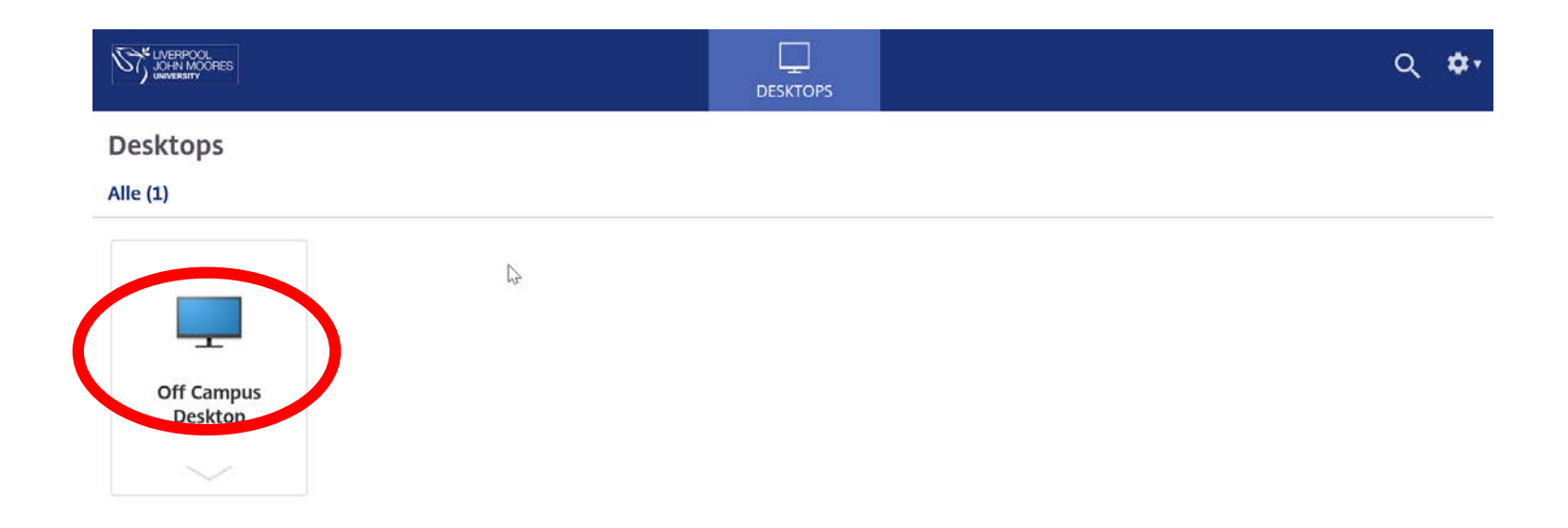

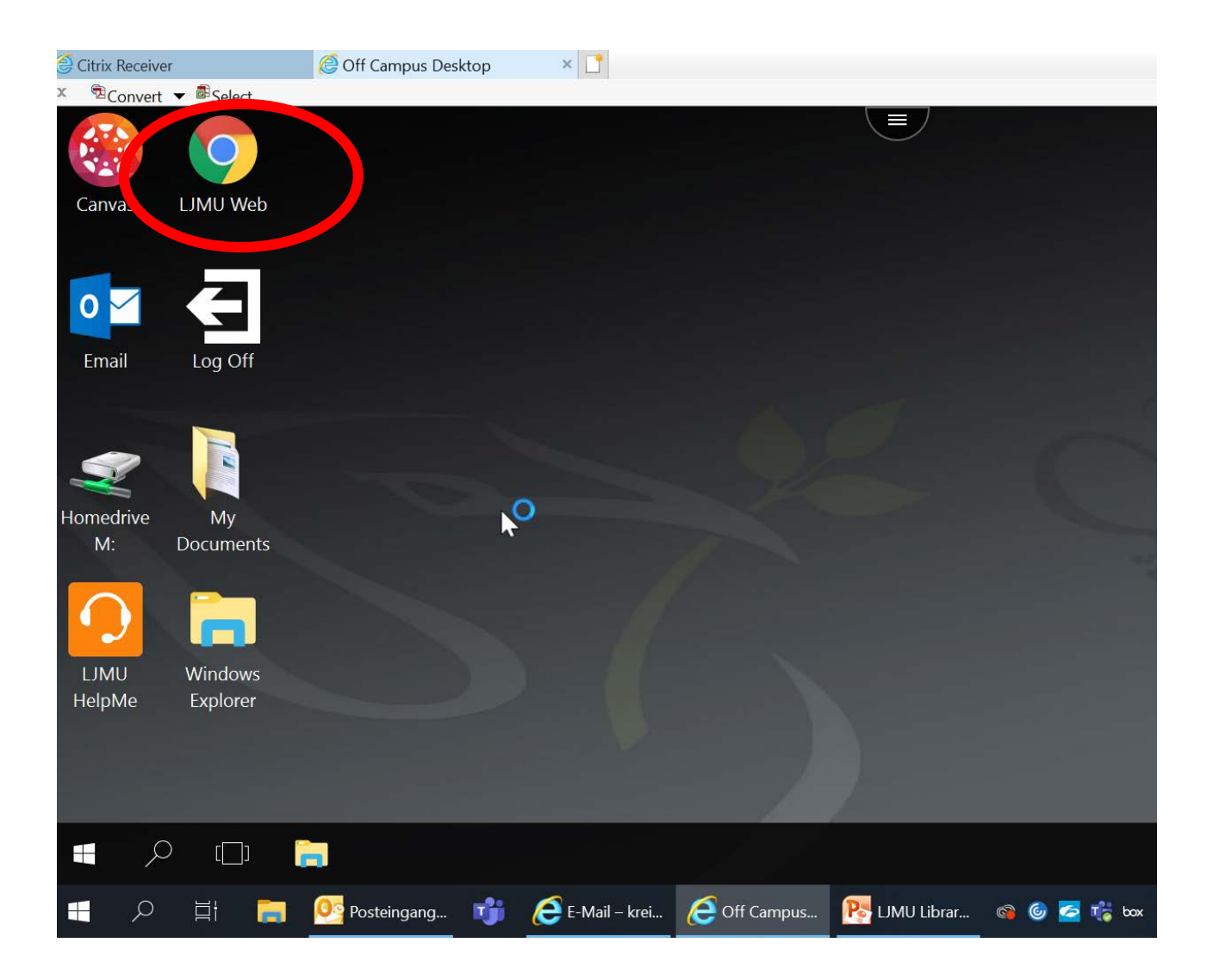

## limu.ac.uk/staff $\rightarrow$ C $\hat{\mathbf{\Omega}}$

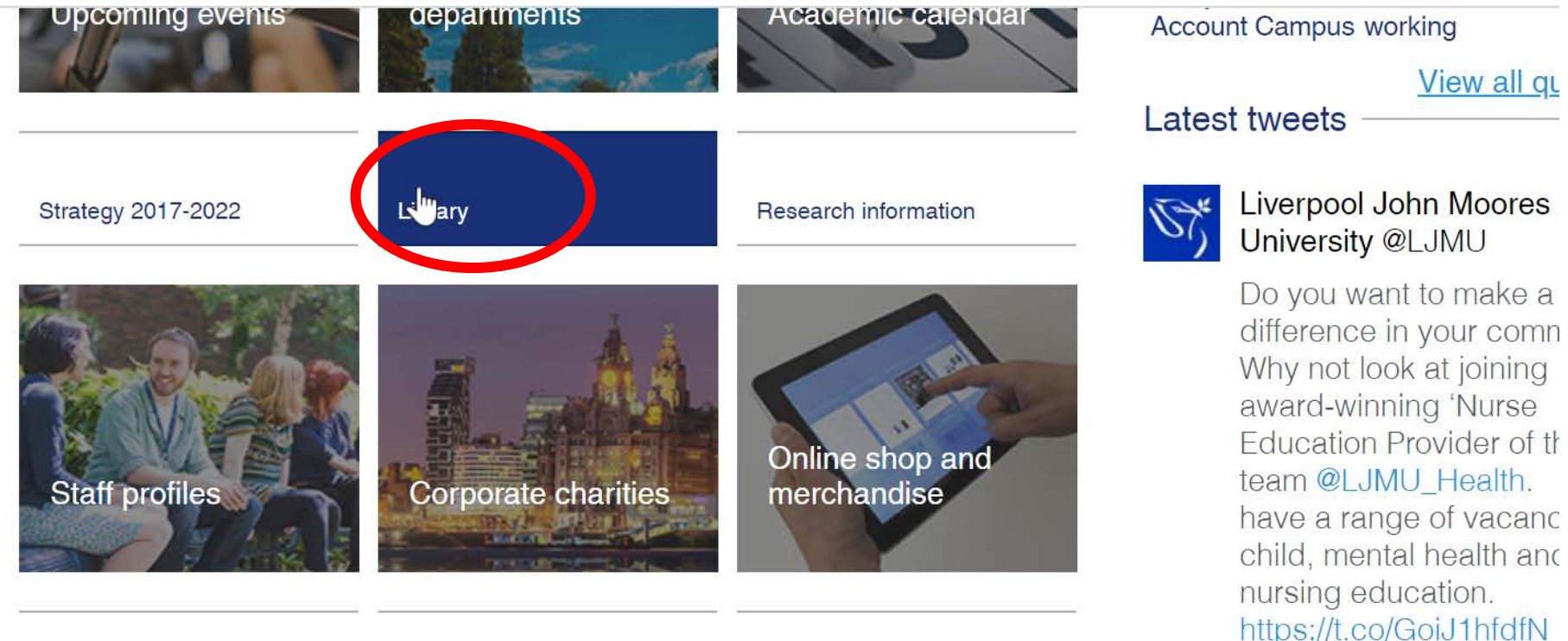

11 12 1

award-winning 'Nurse Education Provider of th team @LJMU\_Health. have a range of vacanc child, mental health and nursing education. https://t.co/GoiJ1hfdfN

View all qu

111 IN AL 1T

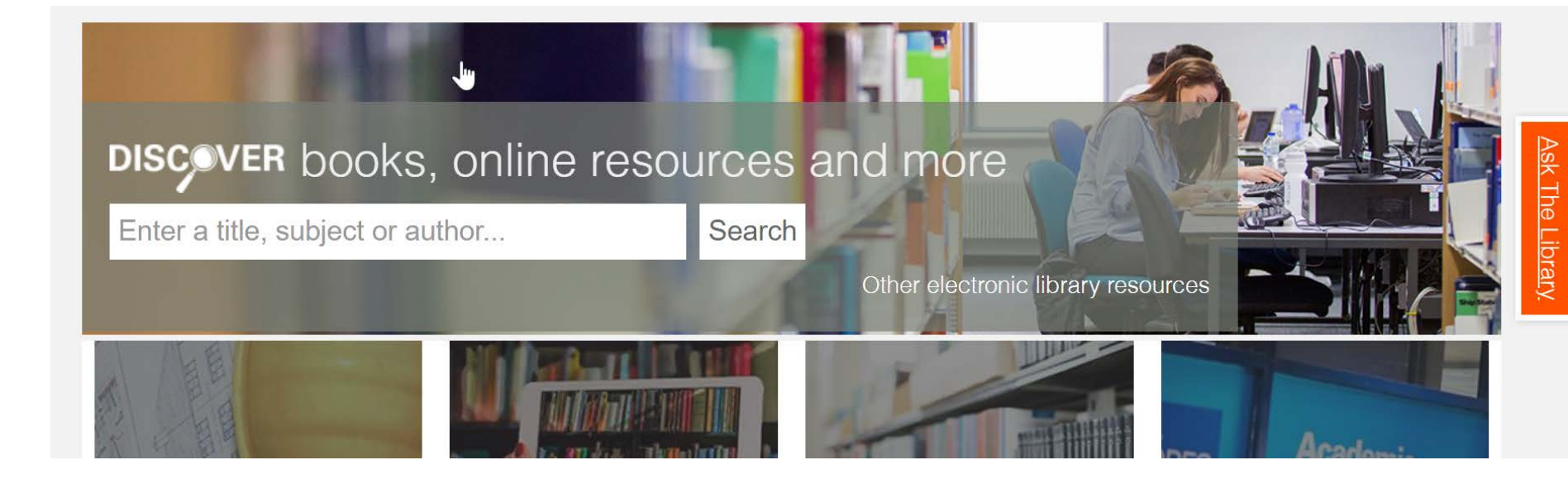

## Suchen Sie z.B. nach Supply Chain Management

| S Discover@LJMU - supply chain 🖿 🗙                                                  | +               |                   |                 | U                |               |         |         |               |                         | - 0      | ×          |
|-------------------------------------------------------------------------------------|-----------------|-------------------|-----------------|------------------|---------------|---------|---------|---------------|-------------------------|----------|------------|
| $\leftrightarrow$ $\rightarrow$ C $\triangle$ $\square$ ljmu-primo.h                | osted.exlibrisg | roup.com/prim     | io-explore/sea  | arch?institutior | n=44JMU&vid=4 | 14JMU_' | VU1&tab | edefault_tab& | cos A                   | 2   0    | 9 :        |
|                                                                                     | NEW SEARCH      | E-JOURNALS<br>A-Z | BROWZINE        | DATABASES<br>A-Z |               |         |         | ত 🔻           | Sign in                 | Me u     | •          |
| supply chain management                                                             | :               | I                 |                 |                  | ×             | Ŷ       | Q       | ADVANCED      | SEARCH                  |          | Ask TI     |
|                                                                                     | Sign in to g    | et complete re    | esults and to r | equest items     | 🛃 Sign in     | × D     | ISMISS  |               |                         |          | ne Library |
| Including " <i>business logistics</i> ". Just search <i>supply chain management</i> |                 |                   |                 |                  |               |         |         | Tweak m       | ny results              |          | _          |
| 1<br>0 selected PAGE 1 2,288,532 R                                                  | esults 🔵 P      | ersonalize        |                 |                  |               | Ŧ       | •••     | Sort by       | My Results<br>Relevance | <b>,</b> |            |

## Klicken Sie auf Sign-in und Sie werden automatisch eingeloggt.

|                       | ES                               | NEW SEARCH             | E-JOURNALS<br>A-Z | BROWZINE    | DATABASES<br>A-Z | ••• |   |   |     | Ś                | *        | Pfretzschr              | ier, Fre | •          |
|-----------------------|----------------------------------|------------------------|-------------------|-------------|------------------|-----|---|---|-----|------------------|----------|-------------------------|----------|------------|
| supply chai           | in management                    |                        |                   |             |                  |     | × | Ŷ | Q   | ADV#             | ANCED SI | EARCH                   |          | Ask Th     |
| Including " <i>bu</i> | siness logistics". Ju            | ist search <b>supj</b> | oly chain ma      | anagement   |                  |     |   |   |     | Tweak my results |          |                         |          | ne Library |
| 0 selected            | PAGE 1 2,288,542 Re              | sults 🛛 🧎 Sav          | e query           | Personalize |                  |     |   | Ŧ |     | Sort             | Expand M | 1y Results<br>levance ▼ |          |            |
| 1                     | article<br><b>Responsive Sur</b> | oply Chain Ma          | anagement         | in Healthca | re Industry: An  | 77  |   | * | ••• |                  |          |                         |          |            |

Sie sind jetzt eingeloggt und können auf die verschiedenen Quellen zugreifen.

Bei einer Auswahl einer Quelle werden Sie ggf. weitergeleitet. Für den Fall, dass Sie sich Erneut einloggen müssen, wählen Sie unter University → Liverpool John Moores Unviersity. In der Regel werden Sie dann direkt eingeloggt. Ansonsten probieren Sie es dort noch einmal mit den genannten LJMU library Login-Daten.